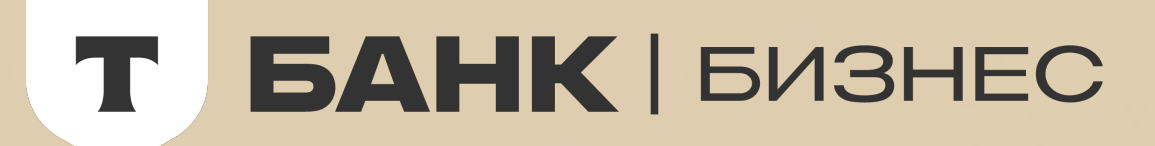

# Как включить способ оплаты T-Pay

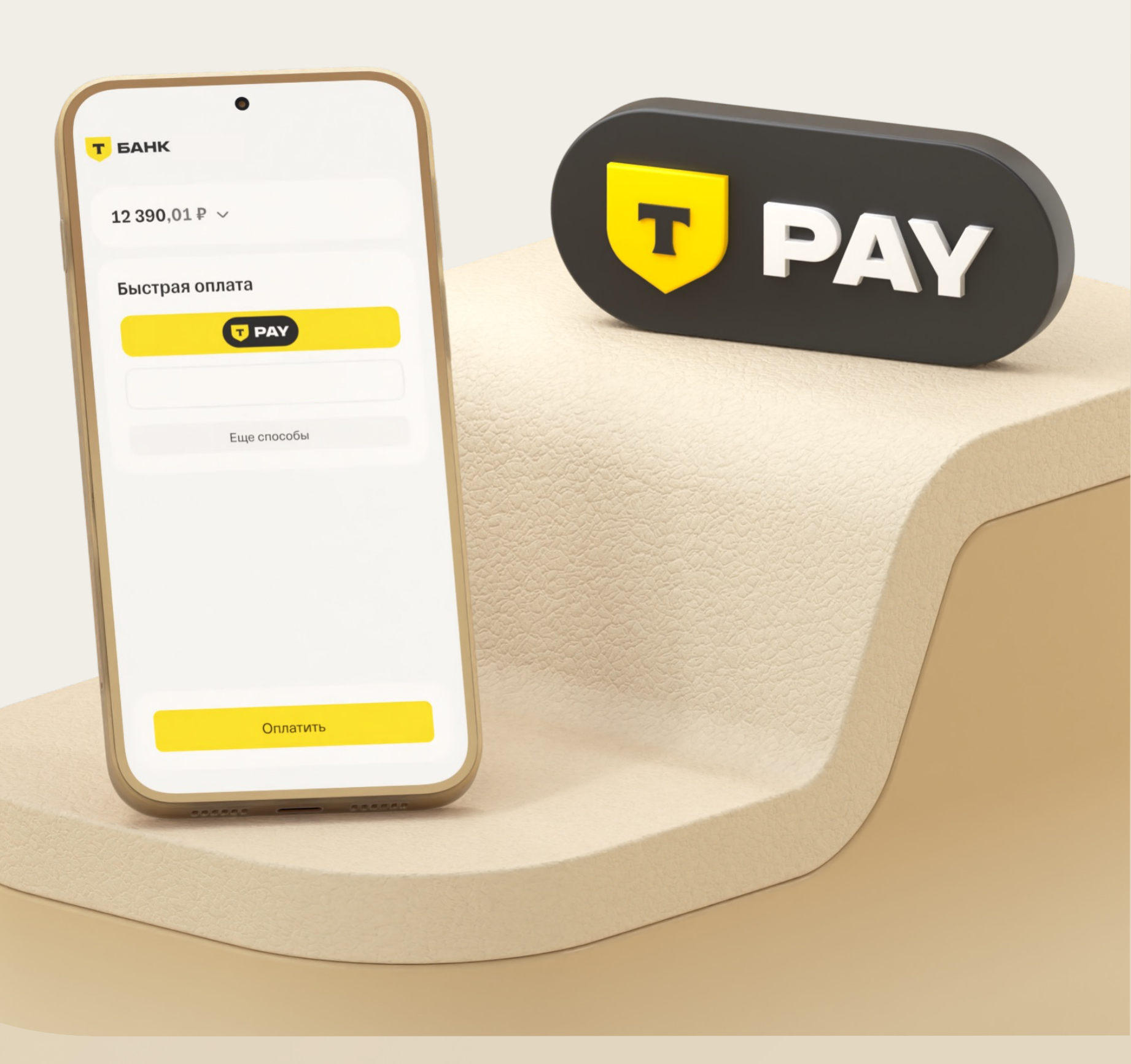

| Шаг 1 | Войдите в личный кабинет Т-Бизнеса → «Интернет-эквайринг» → «Магазины»                |
|-------|---------------------------------------------------------------------------------------|
| Шаг 2 | Выберите ваш магазин → «Способы оплаты» → Т-Рау → «Настроить»                         |
|       |                                                                                       |
|       |                                                                                       |
|       | <b>БИЗНЕС</b> Интернет-эквайринг Счета и платежи Все сервисы Q Зеленоглазое такси C   |
|       |                                                                                       |
|       | Главная Операции Возмещения Магазины Черный список •••                                |
|       | < Магазины                                                                            |
|       | Centrsvet 🕜 • Принимает платежи Омагазине Способы оплаты Тариф Терминалы Онлайн-касса |
|       |                                                                                       |
|       |                                                                                       |
|       | C 27.07.2023                                                                          |
|       | Банковские карты                                                                      |
|       | Настроить                                                                             |
|       |                                                                                       |
|       |                                                                                       |

### Шаг 3

### Перейдите на вкладку «Платежная форма Т-Банка» и нажмите на кнопку «Включить»

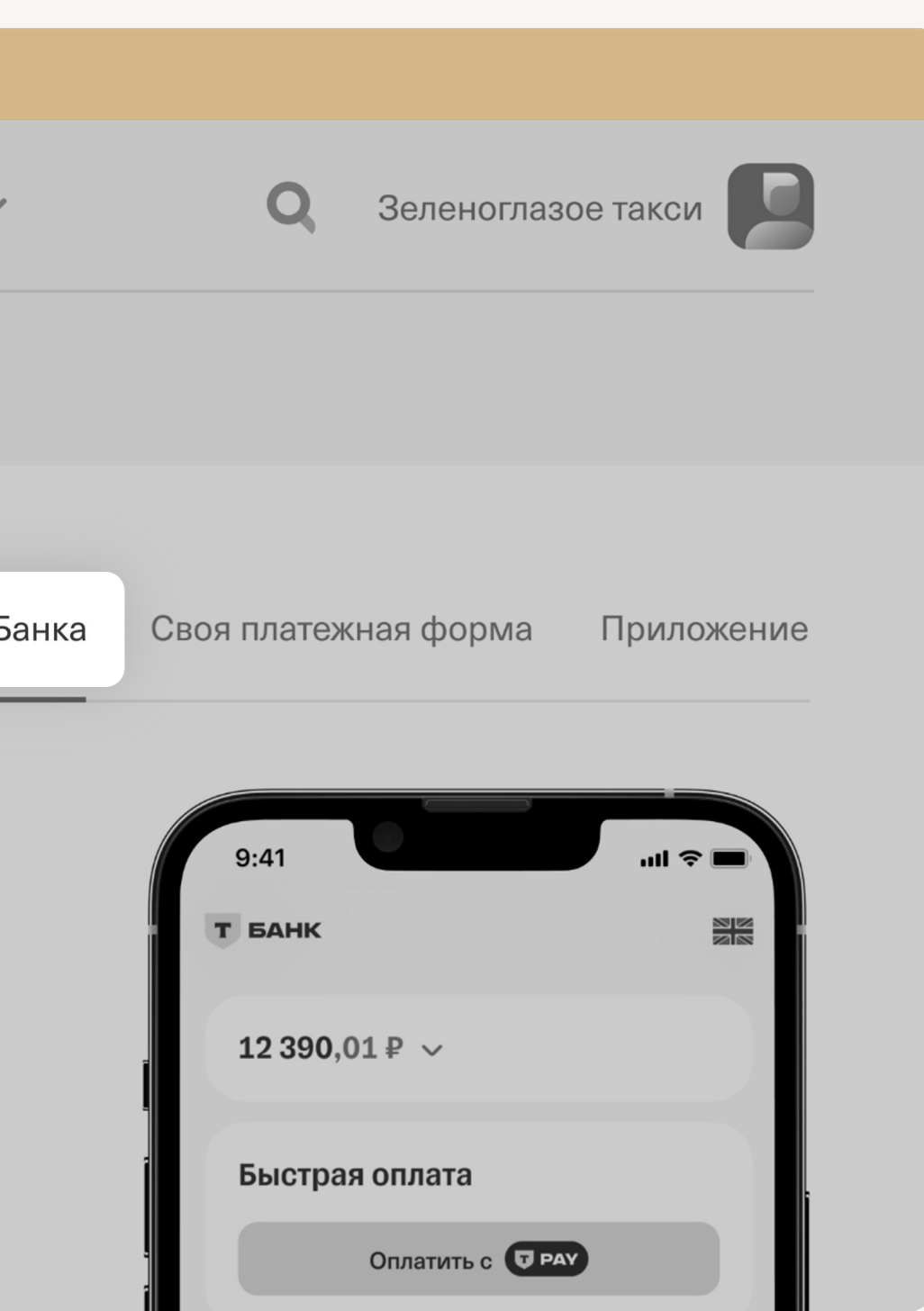

## Готово! На платежной форме появится кнопка оплаты Т

Шаг 4

| • • •            |                                                                             |
|------------------|-----------------------------------------------------------------------------|
| т бизнес         | Интернет-эквайринг Счета и платежи Все сервисы 🗸 Q Зеленоглазое такси       |
| Главная Операции | Возмещения Магазины Черный список •••                                       |
| Cпособы оплаты   |                                                                             |
| T-Pay            | Платежная форма Т-Банка Своя платежная форма Приложение                     |
|                  |                                                                             |
|                  |                                                                             |
|                  | Т-Рау включен                                                               |
|                  | Покупатели могут платить на платежной форме с помощью<br>приложения Т-Банка |
|                  |                                                                             |

| <b>T-Pay</b> |  |
|--------------|--|
|--------------|--|